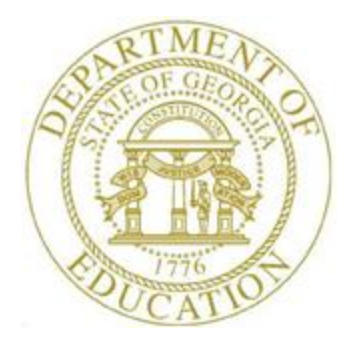

# PCGENESIS BUDGET SYSTEM OPERATIONS GUIDE

|           | Section C: Create SANDBOX Reports      |
|-----------|----------------------------------------|
| 1/11/2019 | and CSV External File for Budget Load, |
|           | V1.3                                   |

# **Revision History**

| Date       | Version | Description                                                              | Author    |
|------------|---------|--------------------------------------------------------------------------|-----------|
| 1/11/2019  | 1.3     | 18.04.00 – Add Print Employee Budget Detail Listings to the budget menu. | D. Ochala |
| 04/03/2017 | 1.2     | 17.01.00 – Add new reports which sort by Function and Object.            | D. Ochala |
| 07/17/2015 | 1.1     | 15.02.00 – Update Budget System Master Menu screenshot.                  | D. Ochala |
| 07/02/2014 | 1.0     | 14.02.00 – Create new document.                                          | D. Ochala |

# Table of Contents

| OVERVIEW                                                                   | 1  |
|----------------------------------------------------------------------------|----|
| PROCEDURE A: CREATE SANDBOX REPORTS AND CSV EXTERNAL FILE FOR BUDGET LOAD  | 2  |
| A1. Budget Gross Pay Distribution by Account – Example                     | 6  |
| A2. Budget Gross Pay Distribution by Function & Object – Example           | 7  |
| A3. Budget Employer Benefit Distribution by Account – Example              | 8  |
| A4. Budget Employer Benefit Distribution by Function/Object – Example      | 9  |
| A5. Budget Gross Pay Distribution by Employee by Acct – Example            |    |
| A6. Budget Gross Pay Distribution by Employee by Function/Object – Example |    |
| A7. Budget Employer Benefit Distribution by Employee – Example             |    |
| A8. Budget Distribution of Benefits by Employee and Account – Example      |    |
| A9. Budget Employer Deduction Contribution Report – Example                |    |
| A10. Budget Employer Deduction Contribution Report by Employee – Example   | 15 |
| A11. CSV External File for Budget Load – Example                           | 16 |
|                                                                            |    |

## **Overview**

Once the user has finished making all necessary changes to the *SANDBOX* employee data and the *SANDBOX* employer rates in the *PCGenesis Budget System*, the user can select the option to *Create SANDBOX Reports and CSV External File for Budget Load* option. This option will generate a series of budgeting reports, and will also allow the user to create a .csv external file that can be used for loading the budget on the financial side. The user can specify the location of the .csv external file, and can also specify the fiscal year for the budget file.

The user can select the option to *Create SANDBOX Reports and CSV External File for Budget Load* option as many times as desired, over and over again, using different gross data amounts on the employee records and different employer rates on the *SANDBOX Special Functions Menu*. The budgeting system will update the budget numbers with each iteration, allowing users to run any variety of budget scenarios until the budget parameters are finalized and the .csv external file is uploaded to the financial system at which point the budget is complete.

The .csv external budget file and all of the budget reports show the <u>annual</u> budget numbers. PCGenesis annualizes each employee's gross salary and employer benefit amounts based upon the employee's scheduled number of pay periods per year.

The following reports show the annual budget for gross salaries:

- Budget Gross Pay Distribution by Account (Filename = **BGRA**####)
- Budget Gross Pay Distrib by Func & Obj (Filename = **BGRF**####)
- Budget Gross Pay Distribution by Employee by Acct (Filename = BEG2####)
- Budget Gross Pay Distribution by Employee by Func/Obj (Filename = BEG1####)

The following reports show the annual budget for the employer portion of OASDI, Medicare (HI), pension, and Georgia State Health (GHI):

- Budget Employer Benefit Distribution by Account (Filename = **BBEA**####)
- Budget Employer Bene Distrib by Func/Obj (Filename = **BBEF**####)
- Budget Employer Benefit Distribution by Employee (Filename = BERE####)

If the district provides an employer contribution for one or more deductions and/or annuities, three additional reports are created. The following reports show the annual budget for the employer portion of deductions and/or annuities:

- Budget Distribution of Benefits by Employee and Account (Filename = **BACT**####)
- Budget Employer Deduction Contribution Report (Filename = **BERA**####)
- Budget Employer Deduction Contribution Report by Employee (Filename = **BDER**####)

**If creating a .csv external budget file:** PCGenesis creates the **BUDGCHARTccyymmdd.csv** file and exports pertinent payroll budget information into a Microsoft® Excel comma delimited (\*.csv) file which can be used on the financial side to upload the budget to the chart of accounts.

Refer to the *Financial Accounting and Reporting (FAR) System Operations Guide, Section A: Budget Account Master Processing* for instructions on manipulating and loading the budget .csv import file.

# **Procedure A: Create SANDBOX Reports and CSV External File for Budget Load**

| Step | Action                                                                     |
|------|----------------------------------------------------------------------------|
| 1    | From the Business Applications Master Menu, select 5 (F5 - Budget System). |

#### The following screen displays:

|                                                                | PCG Dist=8991                    | Rel=18                  | .04.00 0                     | 1/11/201                | 9 PCG 00                         | 3 SV (                 | C:\DEVSYS     | C:\SEC | OND       | v        | WHITE         |       |      |     |                | ×  |
|----------------------------------------------------------------|----------------------------------|-------------------------|------------------------------|-------------------------|----------------------------------|------------------------|---------------|--------|-----------|----------|---------------|-------|------|-----|----------------|----|
|                                                                |                                  |                         |                              |                         |                                  | Bu                     | dget Sy       | stem   |           |          |               |       |      | BUD | GMENI          | J  |
|                                                                | FKey                             | l                       |                              |                         |                                  | М                      | laster M      | enu    |           |          |               |       |      |     |                |    |
|                                                                | 1                                | Cr                      | eate Bu                      | dget SA                 | NDBOX                            |                        |               |        |           |          |               |       |      |     |                |    |
|                                                                | 2                                | SA                      | NDBOX                        | Update                  | e Menu                           |                        |               |        |           |          |               |       |      |     |                |    |
| 3 Create SANDBOX Reports and CSV External File for Budget Load |                                  |                         |                              |                         |                                  |                        |               |        |           |          |               |       |      |     |                |    |
|                                                                | 4                                | Print E<br>  En<br>  En | mploye<br>nployee<br>nployee | e Budg<br>Numbe<br>Name | et Detail<br>er Seque<br>Sequend | Listin<br>ince<br>ce   | gs:           |        |           |          |               |       |      |     |                |    |
|                                                                | 6                                | Re                      | calcula                      | te Cyclo                | e Gross,                         | State,                 | Local, O      | ther S | alary, Ai | nnual Co | ontract       |       |      |     |                |    |
|                                                                | 7                                | SA                      | NDBOX                        | Specia                  | al Functi                        | ons Me                 | enu           |        |           |          |               |       |      |     |                |    |
|                                                                | 20                               | SA                      | NDBOX                        | File R                  | eorganiz                         | ation                  |               |        |           |          |               |       |      |     |                |    |
|                                                                |                                  |                         |                              |                         |                                  |                        |               |        |           |          |               |       |      |     |                |    |
|                                                                |                                  |                         |                              |                         |                                  |                        |               |        |           |          |               |       |      |     |                |    |
|                                                                |                                  |                         |                              |                         |                                  |                        |               |        |           |          |               |       |      |     |                |    |
|                                                                |                                  |                         |                              |                         |                                  |                        |               |        |           |          |               |       |      |     |                |    |
| Master<br>F16                                                  | <sup>User</sup> list<br>(1") Vor | PAY                     |                              |                         |                                  |                        |               |        |           |          |               |       |      | 18. | 04 <b>.</b> 0( | 3  |
|                                                                | Action                           |                         |                              |                         |                                  |                        |               |        |           |          |               |       |      |     |                |    |
|                                                                | From the CSV Ext                 | e <i>Buc</i><br>terna   | <i>lget S</i><br>l File      | <i>Syster</i><br>for E  | n – M<br>Budge                   | l <i>aste</i><br>t Loa | r Men<br>ad). | u, se  | elect     | 3 (      | ( <b>F3</b> – | Creat | e SA | ND  | BO             | XF |

 PLG Dist=89991 Rel=14.02.00 06/18/2014 PCW 001 SV CADEVSYS CASECOND
 WHITE
 BUDRPTSP

 BUDRPTSP
 Create SANDBOX Reports and CSU External File for Budget Load
 BUDRPTSP

 To proceed, select ENTER.
 To proceed, select ENTER.
 BUDRPTSP

 ENTER = Continue, F16 = Exit Program
 14.01.00

 Step
 Action

 3
 Select ENTER to proceed or F16 to exit the program.

The following screen displays:

The following screen displays:

|                  | PCG Dist=8991 Rel=14.02.00 06/18/2014 PCW 001 SY C:\DEVSYS C:\SECOND WHITE                                                                                                    |                                           |                   |
|------------------|----------------------------------------------------------------------------------------------------|-------------------------------------------|-------------------|
|                  | Create Budget Upload File                                                                                                    | 50021                                     |                   |
|                  | Create Budget Upload File?                                                                                                    |                                           |                   |
| En               | ter the export file path and name (e.g. C:\EXPORT\BUDGCHARTcymd.CSV)<br>r F10 to browse for file                                                                                                    |                                           |                   |
| <u>C :</u><br>N0 | <u>\EXPORT\BUDGCHART20140618.CSU</u><br>TE: DIRECTORY Must Alreadu Exist                                                                                                    |                                           |                   |
| Cr               | eate budget for fiscal year: (YY)                                                                                                    |                                           |                   |
|                  |                                                                                                    |                                           |                   |
|                  |                                                                                                    |                                           |                   |
|                  |                                                                                                    |                                           |                   |
| ENTER<br>F16     | Enter=continue, F10=Browse, F16=Exit                                                                                                    | 14.01.00                                  |                   |
| )                | Action                                                                                                    |                                           |                   |
| 4                | Select the O ( <b>Radio Button</b> ) to left of the appropriate response in the <b>File?</b> field. In order to produce a comma separated budget data file, s select ' <b>No</b> '.                  | Create Budget<br>elect 'Yes'. Oth         | Upload<br>herwise |
| 5                | If creating an export file: Verify the C:\EXPORT folder exists, or appropriate.                                                                                                    | create the folde                          | er where          |
| 6                | If creating an export file: Enter C:\EXPORT\BUDGCHARTccy<br>Enter File Name and Path for Export File field, or select F10 (F<br>locate the file manually.                                            | y <b>mmdd.csv</b> in t<br>10 - Browse for | he<br>r file) to  |
| 7                | If creating an export file: In the Create budget for fiscal year field budget fiscal year.                                                                                                    | d, enter the cor                          | rect              |
| 8                | Select (Enter - Continue).                                                                                                    |                                           |                   |
|                  | If the filename is invalid, or if the C:\EXPORT directory does not exponent $OPEN BUDGET CSV FILE - 35 = File Not Found" error message instance, return to Step 4 to enter the correct information.$ | ist, the "UNABI<br>displays. In thi       | LE TO<br>s        |
|                  |                                                                                                    |                                           |                   |

| The  | foll | lowing  | screen | disp  | lavs:           |
|------|------|---------|--------|-------|-----------------|
| 1110 | 1011 | io n mg | bereen | GIDP. | <i>ia j b i</i> |

| Δ    | PCG Dist=8991 Rel=18.04.00 01/11/2019 PCG 003 SV C:\DEVSYS C:\SECOND WHITE -                                                                                                    |  |  |  |  |  |  |  |
|------|----------------------------------------------------------------------------------------------------|--|--|--|--|--|--|--|
|      | Budget System BUDGMENU                                                                                                    |  |  |  |  |  |  |  |
|      | FKey Master Menu                                                                                                    |  |  |  |  |  |  |  |
|      | 1 Create Budget SANDBOX                                                                                                    |  |  |  |  |  |  |  |
|      | 2 SANDBOX Update Menu                                                                                                    |  |  |  |  |  |  |  |
|      | 3 Create SANDBOX Reports and CSV External File for Budget Load                                                                                                    |  |  |  |  |  |  |  |
|      | Print Employee Budget Detail Listings:<br>4 Employee Number Sequence<br>5 Employee Name Sequence                                                                                                    |  |  |  |  |  |  |  |
|      | 6 Recalculate Cycle Gross, State, Local, Other Salary, Annual Contract                                                                                                    |  |  |  |  |  |  |  |
|      | 7 SANDBOX Special Functions Menu                                                                                                    |  |  |  |  |  |  |  |
|      | 20 SANDBOX File Reorganization                                                                                                    |  |  |  |  |  |  |  |
|      |                                                                                                    |  |  |  |  |  |  |  |
|      |                                                                                                    |  |  |  |  |  |  |  |
|      |                                                                                                    |  |  |  |  |  |  |  |
|      |                                                                                                    |  |  |  |  |  |  |  |
| Mast | er User <sub>list</sub> 18.04.00                                                                                                    |  |  |  |  |  |  |  |
| F16  |                                                                                                    |  |  |  |  |  |  |  |
| Step | Action                                                                                                    |  |  |  |  |  |  |  |
| 9    | Select <b>FIG</b> ( <b>F16</b> - <b>Exit</b> ) or select <b>Master</b> ( <b>Master</b> ) to return to the <i>Business Applications Master Menu</i> .                                                         |  |  |  |  |  |  |  |
| 10   | To print the report via the Uqueue Print Manager: Select (Uqueue).                                                                                                    |  |  |  |  |  |  |  |
|      | To print the report via Microsoft <sup>®</sup> Word: Select (MS WORD).                                                                                                    |  |  |  |  |  |  |  |
|      | Follow the instructions provided in the <i>Technical System Operations Guide User Interface</i>                                                                                                    |  |  |  |  |  |  |  |
|      | Procedures, Creating the Microsoft®-PCGenesis QWORD Macro for Report Printing to                                                                                                    |  |  |  |  |  |  |  |
|      | create the macro necessary to use the feature where appropriate.                                                                                                    |  |  |  |  |  |  |  |
| 11   | <b>If creating an export file:</b> PCGenesis creates the <b>BUDGCHARTccyymmdd.csv</b> file and exports pertinent payroll budget information into a Microsoft® Excel comma delimited (*.csv) file.            |  |  |  |  |  |  |  |
|      | Refer to the <i>Financial Accounting and Reporting (FAR) System Operations Guide</i> , Section A: Budget Account Master Processing for instructions on manipulating and loading the budget .csv import file. |  |  |  |  |  |  |  |

# A1. Budget Gross Pay Distribution by Account – Example

| REPORT ID: BUDG-PAY20-GROS<br>PERIOD END: 02/08/2017 | BUDGET GROSS PAY I    | DISTRIBUTION BY ACCT | EQB 02/08/17 | REPORT     | PAGE: 11<br>DATE: 03/06/2017 |
|------------------------------------------------------|-----------------------|----------------------|--------------|------------|------------------------------|
| YR FND F PRGM FNCT OBJCT FCTY B ADDT'L               | ACCOUNT DESCRIPTION   | AMOUNT               | OBJECT       | FNCT       | FUND                         |
| 17 560 0 1540 1000 11200 0195 1 000000               | SHORTAGE              | 36,118.68            | 36,118.68    |            |                              |
| 17 560 0 1540 1000 11210 0195 1 000000               | Teacher               | 88,860.72            | 88,860.72    |            |                              |
| 17 560 0 1540 1000 14000 0195 1 000000               | Para                  | 157,265.52           | 157,265.52   | 282,244.92 |                              |
| 17 560 0 1540 2400 19100 0195 1 000000               | Other Admin Personnel | 7,642.08             | 7,642.08     | 7,642.08   | 289,887.00                   |
| 17 602 0 9990 3100 11400 0100 1 000000               | Subs                  |                      |              |            |                              |
| 17 602 0 9990 3100 18400 0100 1 000000               | Workers               | 85,249.20            | 85,249.20    |            |                              |
| 17 602 0 9990 3100 19100 0100 1 000000               | Other Admin Personnel | 21,249.00            | 21,249.00    | 106,498.20 | 106,498.20                   |
| 17 603 0 9990 3100 14200 8010 0 000000               | Clerical              | 27,977.76            | 27,977.76    |            |                              |
| 17 603 0 9990 3100 19100 8010 0 000000               | Other Admin Personnel | 48,409.20            | 48,409.20    |            |                              |
| 17 603 0 9990 3100 19900 8010 0 000000               | Other Salaries        | 3,064.56             | 3,064.56     | 79,451.52  | 79,451.52                    |
| 17 604 0 9990 3100 11400 0195 1 000000               | Subs                  |                      |              |            |                              |
| 17 604 0 9990 3100 18400 0195 1 000000               | Workers               | 87,750.12            | 87,750.12    |            |                              |
| 17 604 0 9990 3100 19100 0195 1 000000               | Other Admin Personnel | 18,896.16            | 18,896.16    | 106,646.28 | 106,646.28                   |
| 17 605 0 9990 3100 11400 0201 1 000000               | Subs                  |                      |              |            |                              |
| 17 605 0 9990 3100 18400 0201 1 000000               | Workers               | 82,214.04            | 82,214.04    |            |                              |
| 17 605 0 9990 3100 19100 0201 1 000000               | Other Admin Personnel | 21,263.76            | 21,263.76    | 103,477.80 | 103,477.80                   |
| 1                                                    | ALL ACCOUNTS          | 13,673,801.16        |              |            |                              |

#### <u>A2. Budget Gross Pay Distribution by Function & Object –</u> <u>Example</u>

| REPORT ID:<br>PERIOD END: | BUDG-PAY20-GROS<br>02/08/2017 | BUDGET GROSS PAY      | DISTRIB BY FUNC & OBJ | FOR 02/08/17 | REPORT     | PAGE: 16<br>DATE: 03/06/2017 |
|---------------------------|-------------------------------|-----------------------|-----------------------|--------------|------------|------------------------------|
| YR FND F PRGM F           | NCT OBJCT FCTY B ADDT'I       | ACCOUNT DESCRIPTION   | AMOUNT                | OBJECT       | FNCT       | FUND                         |
| 17 560 0 1540 1           | 000 11210 0195 1 000000       | Teacher               | 88,860.72             | 88,860.72    |            |                              |
| 17 560 0 1540 1           | 000 14000 0195 1 000000       | Para                  | 157,265.52            | 157,265.52   | 282,244.92 |                              |
| 17 560 0 1540 2           | 400 19100 0195 1 000000       | Other Admin Personnel | 7,642.08              | 7,642.08     | 7,642.08   | 289,887.00                   |
| 17 602 0 9990 3           | 100 11400 0100 1 000000       | Subs                  |                       |              |            |                              |
| 17 602 0 9990 3           | 100 18400 0100 1 00000        | Workers               | 85,249.20             | 85,249.20    |            |                              |
| 17 602 0 9990 3           | 100 19100 0100 1 00000        | Other Admin Personnel | 21,249.00             | 21,249.00    | 106,498.20 | 106,498.20                   |
| 17 603 0 9990 3           | 100 14200 8010 0 00000        | Clerical              | 27,977.76             | 27,977.76    |            |                              |
| 17 603 0 9990 3           | 100 19100 8010 0 00000        | Other Admin Personnel | 48,409.20             | 48,409.20    |            |                              |
| 17 603 0 9990 3           | 100 19900 8010 0 00000        | Other Salaries        | 3,064.56              | 3,064.56     | 79,451.52  | 79,451.52                    |
| 17 604 0 9990 3           | 100 11400 0195 1 00000        | Subs                  |                       |              |            |                              |
| 17 604 0 9990 3           | 100 18400 0195 1 00000        | Workers               | 87,750.12             | 87,750.12    |            |                              |
| 17 604 0 9990 3           | 100 19100 0195 1 000000       | Other Admin Personnel | 18,896.16             | 18,896.16    | 106,646.28 | 106,646.28                   |
| 17 605 0 9990 3           | 100 11400 0201 1 00000        | Subs                  |                       |              |            |                              |
| 17 605 0 9990 3           | 100 18400 0201 1 00000        | Workers               | 82,214.04             | 82,214.04    |            |                              |
| 17 605 0 9990 3           | 100 19100 0201 1 000000       | Other Admin Personnel | 21,263.76             | 21,263.76    | 103,477.80 | 103,477.80                   |
| 17 606 0 9990 3           | 100 11400 0108 1 00000        | Subs                  |                       |              |            |                              |
| 17 606 0 9990 3           | 100 18400 0108 1 00000        | Workers               | 102,631.92            | 102,631.92   |            |                              |
| 17 606 0 9990 3           | 100 19100 0108 1 00000        | Other Admin Personnel | 18,167.64             | 18,167.64    | 120,799.56 | 120,799.56                   |
|                           |                               | ALL ACCOUNTS          | 13,673,801.16         |              |            |                              |

#### A3. Budget Employer Benefit Distribution by Account – Example

| REPORT ID: BUDG-PAY20-BENE<br>PERIOD END: 02/08/2017<br>YR FND F   | Ξ                | BUDGET EMPLOY<br>22000 **                       | ER BENEFIT DISTRIB BY                                    | Y ACCT FOR 02/0              | 08/17        | REPORT DATE:<br>******* 21000 | PAGE: 12<br>03/06/2017           |
|--------------------------------------------------------------------|------------------|-------------------------------------------------|----------------------------------------------------------|------------------------------|--------------|-------------------------------|----------------------------------|
| PRGM FNCT OBJCT FCTY B ADDT'L<br>ACCOUNT DESCRIPTION               | SALARY GROSS     | FICA EMPLOYER<br>OASDI+HI GROSS<br>OASDI+HI AMT | MED EMPLOYER PENSION<br>HI GROSS (OBJECT)<br>HI AMT TYPE | N PENSION<br>GROSS<br>AMOUNT | C GHI AMT    | N GHI AMT                     | (OBJECT)<br>PEN EMPR<br>SHR/EMPL |
| 17 604 0<br>9990 3100 11400 0195 1 000000<br>Subs                  |                  |                                                 |                                                          |                              |              |                               |                                  |
| 9990 3100 18400 0195 1 000000<br>Workers                           | 87,750.12        | 79,295.52<br>6,066.00                           | TRS                                                      | 4,913.76<br>701.16           |              | 53,310.60                     |                                  |
| 9990 3100 19100 0195 1 000000<br>Other Admin Personnel             | 18,896.16        | 18,100.80<br>1,384.68                           | TRS                                                      | 18,896.16<br>2,696.52        |              | 10,154.40                     |                                  |
| EMPLOYER SHARE FUND 604-0                                          | 106,646.28       | 97,396.32<br>7,450.68                           | (23000)<br>TRS                                           | 23,809.92<br>3,397.68        |              | 63,465.00                     |                                  |
| 17 605 0<br>9990 3100 11400 0201 1 000000<br>Subs                  |                  |                                                 |                                                          |                              |              |                               |                                  |
| 9990 3100 18400 0201 1 000000<br>Workers                           | 82,214.04        | 75,732.48<br>5,793.36                           | TRS                                                      | 4,913.76<br>701.16           |              | 43,156.20                     |                                  |
| 17 605 0<br>9990 3100 19100 0201 1 000000<br>Other Admin Personnel | 21,263.76        | 20,941.20<br>1,602.00                           | TRS                                                      | 21,263.76<br>3,034.32        |              |                               |                                  |
| EMPLOYER SHARE FUND 605-0                                          | 103,477.80       | 96,673.68<br>7,395.36                           | (23000)<br>TRS                                           | 26,177.52<br>3,735.48        |              | 43,156.20                     |                                  |
| 17 606 0<br>9990 3100 11400 0108 1 000000<br>Suba                  |                  |                                                 |                                                          |                              |              |                               |                                  |
| 9990 3100 18400 0108 1 000000<br>Workers                           | 102,631.92       | 95,421.72<br>7,299.84                           | TRS                                                      | 4,913.76<br>701.16           |              | 43,156.20                     |                                  |
| 9990 3100 19100 0108 1 000000<br>Other Admin Personnel             | 18,167.64        | 18,167.64<br>1,389.84                           | TRS                                                      | 18,167.64<br>2,592.48        |              |                               |                                  |
| EMPLOYER SHARE FUND 606-0                                          | 120,799.56       | 113,589.36<br>8,689.68                          | (23000)<br>TRS                                           | 23,081.40<br>3,293.64        |              | 43,156.20                     |                                  |
| EMPLOYER SHARE ALL FUNDS                                           | 13,673,801.16    | L2,941,456.16<br>990,020.64                     | (23000):<br>TRS                                          | 11,855,095.68<br>1691,723.16 | 1553,580.00  | 1157,601.60                   |                                  |
| NOTE: TRS DOE PAID ERCON = 'Y                                      | Y' ON THE EMPLOY | MEE RECORD INDIC                                | ATES THAT THE GEORGI                                     | A DEPARTMENT OF              | EDUCATION WI | LL                            |                                  |

PAY THE EMPLOYEE-PAID CONTRIBUTION FOR THE EMPLOYEE. ON THIS REPORT, THE TOTAL THE EMPLOYER SHARE AMOUNT DOES NOT INCLUDE 'THE DOE PAID ERCON' CONTRIBUTIONS, AND A VENDOR CLAIM WILL NOT BE GENERATED FOR THESE THE AMOUNTS.

#### <u>A4. Budget Employer Benefit Distribution by Function/Object –</u> <u>Example</u>

| REPORT ID: BUDG-PAY20-BENE<br>PERIOD END: 02/08/2017      | BUDGET EMPLOYE                           | R BENE DISTRIB BY FUNC/OBJ FOR           | 02/08/17 PAGE: 19<br>REPORT DATE: 03/06/2017 |
|-----------------------------------------------------------|------------------------------------------|------------------------------------------|----------------------------------------------|
| YR FND F                                                  | 22000 **                                 | 22000                                    | 21000 21000                                  |
|                                                           | FICA EMPLOYER                            | MED EMPLOYER PENSION PENSI               | ON (OBJECT)                                  |
| PRGM FNCT OBJCT FCTY B ADDT'L SALA<br>ACCOUNT DESCRIPTION | ARY GROSS OASDI+HI GROSS<br>OASDI+HI AMT | HIGROSS (OBJECT) GRO<br>HI AMT TYPE AMOU | 55 PEN EMPR<br>NT CGHI AMT NGHI AMT SHR/EMPL |
| ENDLOYED SHADE FIDE 602-0 10                              |                                          | (22000) 26 162                           | 7.6                                          |
| LAPLOIER SHARE FUND 602-0 10                              | 6,904.44                                 | TRS 3,733.                               | 44 63,465.00                                 |
| 17 604 0                                                  |                                          |                                          |                                              |
| 9990 3100 11400 0195 1 000000                             |                                          |                                          |                                              |
| 9990 2100 18400 0195 1 000000 8                           | 7 750 12 70 205 52                       | 4 012                                    | 76                                           |
| Workers                                                   | 6,066.00                                 | TR5 701.                                 | 16 53,310.60                                 |
| 0000 0100 10100 0105 1 000000                             |                                          | 10.005                                   |                                              |
| 9990 3100 19100 0195 1 000000 1                           | 10,090.10 10,100.00                      | TD9 2.606                                | 10 154 40                                    |
| Other Admin Personnel                                     | 1,304.00                                 | 1K5 2,090.                               | 10,134.40                                    |
|                                                           |                                          |                                          |                                              |
| EMPLOYER SHARE FUNC 3100 10                               | 06,646.28 97,396.32                      | (23000) 23,809.                          | 92                                           |
|                                                           | 7,450.68                                 | TRS 3,397.                               | 68 63,465.00                                 |
|                                                           |                                          |                                          |                                              |
| EMPLOYER SHARE FUND 604-0 10                              | 06,646.28 97,396.32                      | (23000) 23,809.                          | 92                                           |
|                                                           | 7,450.68                                 | TRS 3,397.                               | 68 63,465.00                                 |
|                                                           |                                          |                                          |                                              |
| 17 605 0                                                  |                                          |                                          |                                              |
| 9990 3100 11400 0201 1 000000                             |                                          |                                          |                                              |
| Subs                                                      |                                          |                                          |                                              |
| 9990 3100 18400 0201 1 000000 8                           | 32,214,04 75,732,48                      | 4,912                                    | 76                                           |
| Workers                                                   | 5,793.36                                 | TBS 701                                  | 43,156,20                                    |
|                                                           | 0,,20100                                 |                                          |                                              |
| 9990 2100 19100 0201 1 000000 2                           | 21 262 76 20 941 20                      | 21 262                                   | 76                                           |
| Other line Preservel                                      | 1,203.70 20,541.20                       | Z1,200.                                  | 70<br>00                                     |
| Other Admin Personnel                                     | 1,602.00                                 | 1K5 3,031.                               | 32                                           |
| ENDLOYED SHADE FIRE SLOO                                  | 0.000 000 000 000                        | (22000) 26 177                           | 5.2                                          |
| EMPLOIER SHARE FOR SIDU IC                                | 3,4//.00 90,0/3.00                       | (23000) 26,177.                          | 02<br>40 455 00                              |
|                                                           | 7,395.36                                 | IK5 3,735.                               | 43,136.20                                    |
|                                                           |                                          | (22222) 26 177                           |                                              |
| EMPLOYER SHARE FUND 605-0 10                              | 3,477.80 96,673.68                       | (23000) 26,177.                          | 52                                           |
|                                                           | 7,395.36                                 | TRS 3,735.                               | 48 43,156.20                                 |
|                                                           |                                          |                                          |                                              |
| 17 606 0                                                  |                                          |                                          |                                              |
| 9990 3100 11400 0108 1 000000                             |                                          |                                          |                                              |
| Subs                                                      |                                          |                                          |                                              |
|                                                           |                                          |                                          |                                              |
| 9990 3100 18400 0108 1 000000 10                          | 02,631.92 95,421.72                      | 4,913.                                   | 76                                           |
| Workers                                                   | 7,299.84                                 | TRS 701.                                 | 43,156.20                                    |
|                                                           |                                          |                                          |                                              |
| 9990 3100 19100 0108 1 000000 1                           | 18,167.64 18,167.64                      | 18,167.                                  | 64                                           |
| Other Admin Personnel                                     | 1,389.84                                 | TRS 2,592.                               | 48                                           |
|                                                           | -,                                       | ,                                        |                                              |
| EMPLOYER SHARE FUNC 3100 12                               | 20,799.56 113,589.36                     | (23000) 23,081                           | 40                                           |
|                                                           | 8,689,68                                 | TRS 2,292                                | 43,156,20                                    |
|                                                           | 0,000.00                                 | 110 0/2001                               | 10,200.20                                    |
| EMPLOYER SHARE FIND 606-0 12                              | 20.799.56 112.589.26                     | (22000) 22.081                           | 40                                           |
|                                                           | 8 880 89                                 | TPR 2 200                                | 54 42 156 20                                 |
|                                                           | 0,003.00                                 | 160 0,250.                               |                                              |
| FUNCTOVER SWARE ALL FINDS 40.55                           | 20 801 16 12 041 456 16                  | (2000) 11 855 005                        | 5 9                                          |
| LAPLOILK SHAKE ALL FUNDS 13,67                            | /3,001.10 12,991,950.10                  | (23000)11,855,095.                       |                                              |
|                                                           | 990,020.64                               | 1K5 1691,723.                            | 10 1003,000.00 1107,001.00                   |
|                                                           |                                          |                                          |                                              |
| NOTE: TRS DOE PAID ERCON = 'Y' ON                         | THE EMPLOYEE RECORD INDIC                | ATES THAT THE GEORGIA DEPARTMEN          | T OF EDUCATION WILL                          |
| PAY THE EMPLOYER-PAID CONTRI                              | IBUTION FOR THE EMPLOYEE.                | ON THIS REPORT, THE TOTAL TRS            | EMPLOYER SHARE                               |
| AMOUNT DOES NOT INCLUDE 'TRS                              | 5 DOE PAID ERCON' CONTRIBU               | TIONS, AND A VENDOR CLAIM WILL           | NOT BE GENERATED                             |
| FOR THESE TRS AMOUNTS.                                    |                                          |                                          |                                              |

#### <u>A5. Budget Gross Pay Distribution by Employee by Acct –</u> <u>Example</u>

| REPORT ID: BUDG-PAY20EMP<br>PERIOD END: 02/08/2017 | BUDGET GROSS PAY | DIST BY | ACCT FOR | 02/08 | /17  |       |        | REPORT | DATE : | PAGE:<br>03/0 | 28<br>5/2017 |
|----------------------------------------------------|------------------|---------|----------|-------|------|-------|--------|--------|--------|---------------|--------------|
| LOC EMP NAME                                       | AMOUNT           |         |          | 2     | ccon | T     |        |        |        |               |              |
| 0195 88802 LI4ELY, MO4GAN                          | 18,896.16        |         | 17 604 0 | 9990  | 3100 | 19100 | 0195 1 | 000000 |        |               |              |
| TOTAL BY OBJECT                                    | 18,896.16        | -       |          |       |      |       |        |        |        |               |              |
| *** TOTAL BY FUNCTION                              | 106,646.28       |         |          |       |      |       |        |        |        |               |              |
| TOTAL BY PROGRAM                                   | 106,646.28       |         |          |       |      |       |        |        |        |               |              |
| TOTAL BY FUND/FISC                                 | 106,646.28       |         |          |       |      |       |        |        |        |               |              |
| *** TOTAL BY OBJECT                                |                  | •       |          |       |      |       |        |        |        |               |              |
| 0201 89506 CR7FT, GA7EN                            | 8,485.80         |         | 17 605 0 | 9990  | 3100 | 18400 | 0201 1 | 000000 |        |               |              |
| 0201 89739 HU3PHRIES, PASTHENIA                    | 13,103.04        |         | 17 605 0 | 9990  | 3100 | 18400 | 0201 1 | 000000 |        |               |              |
| 0201 87903 KISPATRICK, DASN                        | 10,471.08        |         | 17 605 0 | 9990  | 3100 | 18400 | 0201 1 | 000000 |        |               |              |
| 0201 87244 ME2DEAM SH2MTAV                         | 7 920 00         |         | 17 605 0 | 9990  | 3100 | 18400 | 0201 1 | 000000 |        |               |              |
| 0201 87244 NE2DRAM, SH2NIAI                        | 8,485,80         |         | 17 605 0 | 9990  | 3100 | 18400 | 0201 1 | 000000 |        |               |              |
| 6790 88103 TOBH, ELSONOR                           | 4,913.76         |         | 17 605 0 | 9990  | 3100 | 18400 | 0201 1 | 000000 |        |               |              |
| 0201 87707 WHETING, JEEROLD                        | 13,811.64        |         | 17 605 0 | 9990  | 3100 | 18400 | 0201 1 | 000000 |        |               |              |
| *** TOTAL BY OBJECT                                | 82,214.04        | •       |          |       |      |       |        |        |        |               |              |
| 0201 89976 CUBVER, TRENT                           | 21,263.76        |         | 17 605 0 | 9990  | 3100 | 19100 | 0201 1 | 000000 |        |               |              |
| *** TOTAL BY OBJECT                                | 21,263.76        | -       |          |       |      |       |        |        |        |               |              |
| *** TOTAL BY FUNCTION                              | 103,477.80       |         |          |       |      |       |        |        |        |               |              |
| TOTAL BY PROGRAM                                   | 103,477.80       |         |          |       |      |       |        |        |        |               |              |
| TOTAL BY FUND/FISC                                 | 103,477.80       |         |          |       |      |       |        |        |        |               |              |
| *** TOTAL BY OBJECT                                |                  | •       |          |       |      |       |        |        |        |               |              |
| 0108 88867 AR3HULETA, CU3                          | 15,307.80        |         | 17 606 0 | 9990  | 3100 | 18400 | 0108 1 | 000000 |        |               |              |
| 0108 89678 CASMONA, ADSLPH                         | 12,278.64        |         | 17 606 0 | 9990  | 3100 | 18400 | 0108 1 | 000000 |        |               |              |
| 0108 89507 FOGTUNE, JUGIE                          | 9,665.52         |         | 17 606 0 | 9990  | 3100 | 18400 | 0108 1 | 000000 |        |               |              |
| 0108 88801 GR5GAN, GI5SEPPINA                      | 11,193.12        |         | 17 606 0 | 9990  | 3100 | 18400 | 0108 1 | 000000 |        |               |              |
| 0108 88503 HESRINGTON, JOSHUA                      | 10,471.08        |         | 17 606 0 | 9990  | 3100 | 18400 | 0108 1 | 000000 |        |               |              |
| 0108 88811 MA4LES, 0T40                            | 13,768.44        |         | 17 606 0 | 9990  | 3100 | 18400 | 0108 1 | 000000 |        |               |              |
| 0108 80220 DO2WEELT AN23                           | 0.217.76         |         | 17 606 0 | 9990  | 3100 | 18400 | 0108 1 | 000000 |        |               |              |
| 6790 88103 TOBH, ELBONOR                           | 4,913.76         |         | 17 606 0 | 9990  | 3100 | 18400 | 0108 1 | 000000 |        |               |              |
| *** TOTAL BY OBJECT                                | 102,631.92       | •       |          |       |      |       |        |        |        |               |              |
| 0108 89554 MESLEY, NABACHA                         | 18,167.64        |         | 17 606 0 | 9990  | 3100 | 19100 | 0108 1 | 000000 |        |               |              |
| *** TOTAL BY OBJECT                                | 18,167.64        | -       |          |       |      |       |        |        |        |               |              |
| *** TOTAL BY FUNCTION                              | 120,799.56       |         |          |       |      |       |        |        |        |               |              |
| *** TOTAL BY PROGRAM                               | 120,799.56       |         |          |       |      |       |        |        |        |               |              |
| *** TOTAL BY FUND/FISC                             | 120,799.56       |         |          |       |      |       |        |        |        |               |              |
| *** GRAND TOTAL                                    | 13,673,801.16    |         |          |       |      |       |        |        |        |               |              |
|                                                    |                  |         |          |       |      |       |        |        |        |               |              |

#### <u>A6. Budget Gross Pay Distribution by Employee by</u> <u>Function/Object – Example</u>

| REPORT ID: BUDG-PAY20EMP<br>PERIOD END: 02/08/2017                                                                                                    | BUDGET GROSS PA                                                                                                | PAY DIST BY FUNC FOR 02/08/17 PAGE:<br>REPORT DATE: 03/06/2                                                                                                    | 30<br>017 |
|----------------------------------------------------------------------------------------------------|----------------------------------------------------------------------------------------------------|----------------------------------------------------------------------------------------------------|-----------|
| LOC EMP NAME                                                                                                    | AMOUNT                                                                                                    | ACCOUNT                                                                                                    |           |
| 0195 88802 LI4ELY, MO4GAN                                                                                                    | 18,896.16                                                                                                    | 17 604 0 9990 3100 19100 0195 1 000000                                                                                                    |           |
| *** TOTAL BY OBJECT<br>*** TOTAL BY FUNCTION<br>*** TOTAL BY PROGRAM<br>*** TOTAL BY FUND/FISC                                                                                                    | 18,896.16<br>106,646.28<br>106,646.28<br>106,646.28                                                            | 5 *<br>8 **<br>9 ***                                                                                                    |           |
| *** TOTAL BY OBJECT                                                                                                    |                                                                                                    | •                                                                                                    |           |
| 0201 89506 CR7FT, GA7EN<br>0201 89739 HU3PHRIES, PA3THENIA<br>0201 87903 KISPATRICK, DASN<br>0201 88948 KR7US, MAYY<br>0201 87244 NE2DHAM, SH2NTAY<br>0201 89219 QU3ZADA, DU3TY<br>6790 88103 TO8H, ELBONOR<br>0201 87707 WH6TING, JE6ROLD                               | 8,485.80<br>13,103.04<br>10,471.08<br>15,022.92<br>7,920.00<br>8,485.80<br>4,913.76<br>13,811.64               | 17 605 0 9990 3100 18400 0201 1 000000<br>17 605 0 9990 3100 18400 0201 1 000000<br>17 605 0 9990 3100 18400 0201 1 000000<br>17 605 0 9990 3100 18400 0201 1 000000<br>17 605 0 9990 3100 18400 0201 1 000000<br>17 605 0 9990 3100 18400 0201 1 000000<br>17 605 0 9990 3100 18400 0201 1 000000<br>17 605 0 9990 3100 18400 0201 1 000000                                           |           |
| 0201 89976 CUBVER. TR8NT                                                                                                    | 21,263.76                                                                                                    | 17 605 0 9990 3100 19100 0201 1 000000                                                                                                    |           |
| *** TOTAL BY OBJECT<br>*** TOTAL BY FUNCTION<br>*** TOTAL BY PROGRAM<br>*** TOTAL BY FUND/FISC                                                                                                    | 21,263.76<br>103,477.80<br>103,477.80<br>103,477.80                                                            | 5 *<br>) **<br>) ***                                                                                                    |           |
| *** TOTAL BY OBJECT                                                                                                    |                                                                                                    | •                                                                                                    |           |
| 0108 88867 AR3HULETA, CU3<br>0108 89678 CABMONA, AD8LPH<br>0108 89507 FOGTUNE, JUGIE<br>0108 88801 GR5GAN, GISSEPPINA<br>0108 88803 HESRINGTON, JOSHUA<br>0108 88811 MA4LES, OT40<br>0108 897731 MESARD, RISHIE<br>0108 89220 RO2KWELL, AN2A<br>6790 88103 TO8H, ELBONOR | 15,307.80<br>12,278.64<br>9,665.52<br>11,193.12<br>10,471.08<br>13,768.44<br>15,715.80<br>9,317.76<br>4,913.76 | 17 606 0 9990 3100 18400 0108 1 000000<br>17 606 0 9990 3100 18400 0108 1 000000<br>17 606 0 9990 3100 18400 0108 1 000000<br>17 606 0 9990 3100 18400 0108 1 000000<br>17 606 0 9990 3100 18400 0108 1 000000<br>17 606 0 9990 3100 18400 0108 1 000000<br>17 606 0 9990 3100 18400 0108 1 000000<br>17 606 0 9990 3100 18400 0108 1 000000<br>17 606 0 9990 3100 18400 0108 1 000000 |           |
| *** TOTAL BY OBJECT                                                                                                    | 102,631.92                                                                                                    | : *                                                                                                    |           |
| 0108 89554 MESLEY, NASACHA                                                                                                    | 18,167.64                                                                                                    | 17 606 0 9990 3100 19100 0108 1 000000                                                                                                    |           |
| *** TOTAL BY OBJECT<br>*** TOTAL BY FUNCTION<br>*** TOTAL BY PROGRAM<br>*** TOTAL BY FUND/FISC                                                                                                    | 18,167.64<br>120,799.56<br>120,799.56<br>120,799.56                                                            | 4 4<br>5 44<br>5 444<br>5 444                                                                                                    |           |
| *** GRAND TOTAL                                                                                                    | 13,673,801.16                                                                                                  |                                                                                                    |           |
|                                                                                                    |                                                                                                    |                                                                                                    |           |

#### <u>A7. Budget Employer Benefit Distribution by Employee –</u> <u>Example</u>

| REPORT ID: BUDG-PAYPR103<br>PERIOD END: 02/08/2017 | BUDGE        | T EMPLOYER H             | BENEFIT DISTRI        | BUTION BY B      | EMPLOYEE FOR          | 02/08/17  | PAGE: 20<br>REPORT DATE: 03/06/2017 |
|----------------------------------------------------|--------------|--------------------------|-----------------------|------------------|-----------------------|-----------|-------------------------------------|
|                                                    |              | 22000                    | 22000                 | PENSION          | PENSTON               | 21000     | (OBJECT)                            |
| EMPLOYEE NAME<br>EMP. #                            | SALARY GROSS | OASDI GROSS<br>OASDI AMI | S HIGROSS<br>T HI AMT | (OBJECT)<br>TYPE | GROSS<br>AMOUNT       | с оні мит | PEN EMPR<br>N GHI AMT SHR/EMPL      |
| WA6EFIELD, RE6TA<br>88002                          | 36,807.24    | 36,807.24<br>2,282.04    | 36,807.24<br>533.76   | TRS              | 36,807.24<br>5,252.40 |           |                                     |
| WA6GH, AM6DO<br>88903                              | 66,104.28    | 62,988.96<br>3,905.28    | 62,988.96<br>913.32   | TRS              | 66,104.28<br>9,433.08 | 11,340.00 |                                     |
| WA9DRON, AU9UST<br>89888                           | 18,167.64    | 17,372.28<br>1,077.12    | 17,372.28<br>251.88   | TRS              | 18,167.64<br>2,592.48 |           | 10,154.40                           |
| WE3THERS, RESONA<br>89570                          | 15,139.68    | 14,344.32<br>889.32      | 14,344.32<br>207.96   | TRS              | 15,139.68<br>2,160.48 |           | 10,154.40                           |
| WESLMAN, OSSALDO<br>87910                          | 16,392.24    | 13,267.44<br>822.60      | 13,267.44<br>192.36   | TRS              | 16,392.24<br>2,339.16 |           | 10,154.40                           |
| WE9DON, CH9RLOTT<br>88080                          | 19,655.04    | 19,655.04<br>1,218.60    | 19,655.04<br>285.00   | TRS              | 19,655.04<br>2,804.76 |           |                                     |
| WE9DON, IR9IN<br>89484                             | 14,556.24    | 13,760.88<br>853.20      | 13,760.88<br>199.56   | TRS              | 14,556.24<br>2,077.20 |           | 10,154.40                           |
| WHSTTEN, IZSTTA<br>89990                           | 10,303.08    | 10,303.08<br>638.76      | 10,303.08<br>149.40   | NEW PSERS        |                       |           |                                     |
| WHSTTEN, SHSRELL<br>88588                          | 60,189.72    | 59,394.36<br>3,682.44    | 59,394.36<br>861.24   | TRS              | 60,189.72<br>8,589.12 | 11,340.00 |                                     |
| WHSTTINGTON, CR3Z<br>88310                         | 9,317.76     | 8,522.40<br>528.36       | 8,522.40<br>123.60    | NEW PSERS        |                       |           | 10,154.40                           |
| WH6TING, JE6ROLD<br>87707                          | 13,811.64    | 13,016.28<br>807.00      | 13,016.28<br>188.76   | NEW PSERS        |                       |           | 10,154.40                           |
| WH9ATLEY, JA9QUES<br>89392                         | 60,189.72    | 59,867.16<br>3,711.72    | 59,867.16<br>868.08   | TRS              | 60,189.72<br>8,589.00 |           |                                     |
| WI5LINGHAM, KE5BERLY<br>89691                      | 63,830.64    | 60,579.60<br>3,755.88    | 60,579.60<br>878.40   | TRS              | 63,830.64<br>9,108.60 | 11,340.00 |                                     |
| WIELEY, EASTON<br>87955                            | 32,746.32    | 32,746.32<br>2,030.28    | 32,746.32<br>474.84   | TRS              | 32,746.32<br>4,672.92 |           |                                     |
| WI7G, DE7MY<br>87911                               | 29,495.04    | 26,159.52<br>1,621.92    | 26,159.52<br>379.32   | OLD PSERS        |                       |           | 10,154.40                           |
|                                                    |              |                          |                       |                  |                       |           |                                     |
|                                                    |              |                          |                       |                  |                       |           |                                     |
| REPORT ID- BIDG-DAVDD102                           | BUDGP        | T EMPLOYER F             | BENEFIT DISTRI        | BUTTON BY F      | MPLOYEE FOR           | 02/08/17  | PAGE - 21                           |
| PERIOD END: 02/08/2017                             | 20202        | 22000                    | 22000                 |                  |                       | 21000     | REPORT DATE: 03/06/2017             |

| PERI   | OD ENI         | D: 0  | 2/08/20 | 17      |          |        |                     | 22000          |                    | 22000            |                                       |                                                         |          | 21000  | REPORT | DATE:<br>21000 | 03/06/2017                       |
|--------|----------------|-------|---------|---------|----------|--------|---------------------|----------------|--------------------|------------------|---------------------------------------|---------------------------------------------------------|----------|--------|--------|----------------|----------------------------------|
| EMP. # | EMPI           | LOYEE | NAME    |         | SALARY   | GROSS  | DEAO<br>OASD        | IGRO<br>I A    | SS HI<br>MT HI     | I GROSS          | PENSION<br>(OBJECT)<br>TYPE           | N PENSION<br>GROSS<br>AMOUNT                            | CG       | ні ми  | NG     | ні ми          | (OBJECT)<br>PEN EMPR<br>SHR/EMPL |
| EMP    | LOYER          | SHAR  | E GRAND | TOTAL   | 13,673,  | 801.16 | 5 12,941,4<br>802,3 | 56.16<br>68.84 | 12,941,<br>187,    | 456.16<br>651.80 | (23000)1<br>TRS<br>(23000)<br>TRS DOE | 11,855,095.68<br>1691,723.16<br>163,872.12<br>23,384.64 | 1553,    | 580.00 | 1157,  | 601.60         |                                  |
| NOTE : | TRS I<br>PAY 1 | DOE P | AID ERC | ON = 'Y | Y' ON TH | E EMPL | OYEE RECO           | RD IN<br>PLOYE | DICATES<br>E. ON 1 | THAT T           | HE GEORGIA<br>PORT, THE               | A DEPARTMENT (<br>TOTAL TRS EM                          | OF EDUCA | TION W | ILL    |                |                                  |

PAY THE EMPLOYER-PAID CONTRIBUTION FOR THE EMPLOYEE. ON THIS REPORT, THE TOTAL THE EMPLOYER SHARE AMOUNT INCLUDES 'THE DOE PAID ERCON' CONTRIBUTIONS, AND THESE CONTRIBUTIONS WILL BE INCLUDED ON THE EMPLOYEES' EARNINGS HISTORY RECORDS.

> Georgia Department of Education January 11, 2019 • 12:31 PM • Page 12 of 16 All Rights Reserved.

#### <u>A8. Budget Distribution of Benefits by Employee and Account –</u> <u>Example</u>

| REPORT<br>PERIOD E | ID: BUDG-PAYDR102<br>ND: 03/22/2017 | BUDGET Distribution of Benefits<br>Detail Items by Account for Period 03/22/201 | PAGE:<br>7 REPORT DATE: 03/22/2017 | 25<br>12:53 |
|--------------------|-------------------------------------|---------------------------------------------------------------------------------|------------------------------------|-------------|
| Empno              | Name                                | Yr Fnd F Prgm Fnct Objet Fety B Addt'l D                                        | ed Cd Ded Company Amount           |             |
|                    |                                     |                                                                                 | 78.00                              |             |
|                    |                                     | Account lotal                                                                   | /8.00                              |             |
| 89810              | AM2ROSE, BE2HANIE                   | 17 603 0 9990 3100 14200 8010 0 000000                                          | 15 195.00                          |             |
|                    |                                     | Account Total                                                                   | 195.00                             |             |
| 87829              | CH5NG, BE5RY                        | 17 603 0 9990 3100 19100 8010 0 000000                                          | 14 78.00                           |             |
| 87829              | CH5NG, BE5RY                        | 17 603 0 9990 3100 19100 8010 0 000000                                          | 15 300.00                          |             |
|                    |                                     | Account Total                                                                   | 378.00                             |             |
| 88103              | TOSH. ELSONOR                       | 17 603 0 9990 3100 19900 8010 0 000000                                          | 14 10.54                           |             |
| 88103              | TOSH, ELSONOR                       | 17 603 0 9990 3100 19900 8010 0 000000                                          | 15 40.43                           |             |
|                    |                                     | Account Total                                                                   | 50.97                              |             |
| 07056              | COLUMN IN LUN                       | 17 004 0 0000 3100 10400 0105 1 000000                                          | 14 70.00                           |             |
| 87956              | COSURN, KASHA                       | 17 604 0 9990 3100 18400 0195 1 000000                                          | 15 300.00                          |             |
| 881.03             | TOSH. ELSONOR                       | 17 604 0 9990 3100 18400 0195 1 000000                                          | 14 16.92                           |             |
| 88103              | TOSH, ELSONOR                       | 17 604 0 9990 3100 18400 0195 1 000000                                          | 15 64.92                           |             |
| 88310              | WH3TTINGTON, CR3Z                   | 17 604 0 9990 3100 18400 0195 1 000000                                          | 15 300.00                          |             |
| 89128              | PE GRYMAN, LY GNA                   | 17 604 0 9990 3100 18400 0195 1 000000                                          | 15 300.00                          |             |
|                    |                                     | Account Total                                                                   | 1,059.84                           |             |
| 87903              | KI5PATRICK, DA5N                    | 17 605 0 9990 3100 18400 0201 1 000000                                          | 14 78.00                           |             |
| 88103              | TOSH, ELSONOR                       | 17 605 0 9990 3100 18400 0201 1 000000                                          | 14 16.92                           |             |
| 88103              | TOSH, ELSONOR                       | 17 605 0 9990 3100 18400 0201 1 000000                                          | 15 64.92                           |             |
| 88948              | KR7US, MA7Y                         | 17 605 0 9990 3100 18400 0201 1 000000                                          | 15 300.00                          |             |
|                    |                                     | Account Total                                                                   | 459.84                             |             |
| 89976              | CUSVER, TRSNT                       | 17 605 0 9990 3100 19100 0201 1 000000                                          | 14 78.00                           |             |
| 89976              | CUSVER, TRENT                       | 17 605 0 9990 3100 19100 0201 1 000000                                          | 15 300.00                          |             |
|                    |                                     | Account Total                                                                   | 378.00                             |             |
| 881.03             | TOSH FLONOR                         | 17 606 0 9990 3100 18400 0108 1 000000                                          | 14 16.92                           |             |
| 88103              | TOSH. ELSONOR                       | 17 606 0 9990 3100 18400 0108 1 000000                                          | 15 64.92                           |             |
| 88503              | HESRINGTON, JOSHUA                  | 17 606 0 9990 3100 18400 0108 1 000000                                          | 15 300.00                          |             |
| 88801              | GR5GAN, GI5SEPPINA                  | 17 606 0 9990 3100 18400 0108 1 000000                                          | 14 78.00                           |             |
| 88811              | MA4LES, OT40                        | 17 606 0 9990 3100 18400 0108 1 000000                                          | 15 300.00                          |             |
| 88867              | AR3HULETA, CU3                      | 17 606 0 9990 3100 18400 0108 1 000000                                          | 14 78.00                           |             |
|                    |                                     | Account Total                                                                   | 837.84                             |             |
|                    |                                     |                                                                                 |                                    |             |
|                    |                                     | Account Distribution                                                            | Total 64,307.77                    |             |
|                    |                                     |                                                                                 |                                    | _           |
|                    |                                     |                                                                                 |                                    |             |

### **A9. Budget Employer Deduction Contribution Report – Example**

| REPORT ID: BUDG-PAYDR100<br>PERIOD END: 03/22/2017                                                                                                    | BUDGET EMPLOYER DEDUCTION<br>BY ACCOUNT FOR 03/22                                                                                                    | CONTRIBUTION REPORT                                                                                              | PAGE: 2<br>REPORT DATE: 03/22/2017                               |
|----------------------------------------------------------------------------------------------------|----------------------------------------------------------------------------------------------------|----------------------------------------------------------------------------------------------------|------------------------------------------------------------------|
| ANNUITY CO. #: 03 VALIC (457B PLA<br>VENDOR #: 0010 VENDOR 000010                                                                                                    | 28)                                                                                                    | CONTRIBUTION TYPE: 1                                                                                             | 1 = FIXED AMOUNT<br>2 = % OF ANNUITY GROSS                       |
|                                                                                                    | EMPLOYER OBJECT: 29000 EMPL                                                                                                    | OYER BLNC: 0475                                                                                                  | 3 = % OF EMPLOYEE CONTRIBUTION<br>4 = % OF ANNUITY GROSS, W/ MAX |
| YR FND F PRGM FNCT OBJCT FCTY B ADDT'L                                                                                                    | ACCOUNT DESCRIPTION                                                                                                    | EMPLOYER CONTRIBUTION                                                                                            | AMOUNT                                                           |
| 17 100 0 1041 1000 11000 0108 1 000000                                                                                                    | Teacher                                                                                                    | 82.32                                                                                                    |                                                                  |
| 17 100 0 1043 1000 11000 0108 1 000000<br>17 100 0 1051 1000 11000 0100 1 000000                                                                                                    | Teacher<br>Teacher                                                                                                    | 2.64                                                                                                    |                                                                  |
| 17 100 0 1053 1000 11000 0100 1 000000                                                                                                    | Teacher                                                                                                    | 2.64                                                                                                    |                                                                  |
| 17 100 0 1081 1000 11000 0201 1 000000                                                                                                    | Teacher                                                                                                    | 245.64                                                                                                    |                                                                  |
| 17 100 0 1091 1000 11000 0100 1 000000                                                                                                    | Teacher                                                                                                    | 19.92                                                                                                    |                                                                  |
| 17 100 0 1093 1000 11000 0100 1 000000                                                                                                    | Teacher                                                                                                    | .73                                                                                                    |                                                                  |
| 17 100 0 2061 1000 11000 0100 1 000000                                                                                                    | Teacher<br>Teacher                                                                                                    | 3.36                                                                                                    |                                                                  |
| 17 100 0 2111 1000 11000 0201 1 000000                                                                                                    | Teacher                                                                                                    | 25.32                                                                                                    |                                                                  |
| 17 100 0 2113 1000 11000 0201 1 000000<br>17 100 0 5071 1000 11002 6001 0 000000                                                                                                    | Teacher<br>Virtual Supplements                                                                                                    | .96                                                                                                    |                                                                  |
| 17 100 0 5071 1000 11002 6002 0 000000                                                                                                    | Virtual Supplements                                                                                                    | 4.67                                                                                                    |                                                                  |
| 17 100 0 9990 2400 19100 0100 1 000000                                                                                                    | Other Admin                                                                                                    | .60                                                                                                    |                                                                  |
| 17 100 0 3330 2400 13100 0201 1 000000                                                                                                    | other Admin                                                                                                    | 1.55                                                                                                    |                                                                  |
|                                                                                                    | FUND TOTAL 17-100-0                                                                                                    | 563.41                                                                                                    |                                                                  |
| 17 404 0 2824 1000 11500 0100 1 000000                                                                                                    | Ext Day                                                                                                    | 1.68                                                                                                    |                                                                  |
|                                                                                                    |                                                                                                    |                                                                                                    |                                                                  |
|                                                                                                    | FUND TOTAL 17-404-0                                                                                                    | 1.68                                                                                                    |                                                                  |
|                                                                                                    | ANNUITY CO. TOTAL                                                                                                    | 565.09                                                                                                    |                                                                  |
| REPORT ID: BUDG-PAYDR100<br>PERIOD END: 03/22/2017                                                                                                    | BUDGET EMPLOYER DEDUCTION<br>BY ACCOUNT FOR 03/22                                                                                                    | CONTRIBUTION REPORT                                                                                              | PAGE: 11<br>REPORT DATE: 03/22/2017                              |
| DEDUCTION #: 16 VENDOR 000012                                                                                                    |                                                                                                    | CONTRIBUTION TYPE: 1                                                                                             | 1 = FIXED AMOUNT                                                 |
| VENDOR #: 0012 VENDOR 000012                                                                                                    | EMPLOYER OBJECT: 21000 EMPL                                                                                                    | OYER BLNC: 0479                                                                                                  | 2 = % OF PROC TYPE GROSS<br>3 = % OF EMPLOYEE CONTRIBUTION       |
| YR FND F PRGM FNCT OBJCT FCTY B ADDT'L                                                                                                    | ACCOUNT DESCRIPTION                                                                                                    | EMPLOYER CONTRIBUTION                                                                                            | AMOUNT                                                           |
| 17 100 0 1041 1000 11000 0108 1 000000                                                                                                    | Teacher                                                                                                    | 81.00                                                                                                    |                                                                  |
| 17 100 0 1041 1000 11700 0108 1 000000                                                                                                    | Ext Year                                                                                                    | 7.08                                                                                                    |                                                                  |
| 17 100 0 1043 1000 11000 0108 1 000000                                                                                                    | Teacher                                                                                                    | 3.00                                                                                                    |                                                                  |
| 17 100 0 1043 1000 11800 0108 1 000000                                                                                                    | "Art                                                                                                    | 2.64                                                                                                    |                                                                  |
| 17 100 0 1071 1000 11000 0195 1 000000<br>17 100 0 1073 1000 11000 0195 1 000000                                                                                                    | Teacher                                                                                                    | 3.12                                                                                                    |                                                                  |
| 17 100 0 1081 1000 11000 0201 1 000000                                                                                                    | Teacher                                                                                                    | 314.76                                                                                                    |                                                                  |
| 17 100 0 1081 1000 11700 0201 1 000000                                                                                                    | Counselor                                                                                                    | 73.92                                                                                                    |                                                                  |
| 17 100 0 1083 1000 11000 0201 1 000000                                                                                                    | Teacher                                                                                                    | 12.37                                                                                                    |                                                                  |
| 17 100 0 1083 1000 17300 0201 1 000000<br>17 100 0 1320 2700 19000 8012 0 000000                                                                                                    | Counselor<br>Other Mant                                                                                                    | 2.40<br>84.00                                                                                                    |                                                                  |
| 17 100 0 2041 1000 11000 0100 1 000000                                                                                                    | Teacher                                                                                                    | 81.00                                                                                                    |                                                                  |
|                                                                                                    |                                                                                                    |                                                                                                    |                                                                  |
| 17 100 0 2043 1000 11000 0100 1 000000<br>17 100 0 5071 1000 11002 6001 0 000000                                                                                                    | Teacher<br>Virtual Supplements                                                                                                    | 3.00                                                                                                    |                                                                  |
| 17 100 0 2043 1000 11000 0100 1 000000<br>17 100 0 5071 1000 11002 6001 0 000000<br>17 100 0 5071 1000 11002 6002 0 000000                                                                                                    | Teacher<br>Virtual Supplements<br>Virtual Supplements                                                                                                    | 3.00<br>.48<br>.49                                                                                               |                                                                  |
| 17 100 0 2043 1000 11000 0100 1 000000<br>17 100 0 5071 1000 11002 6001 0 000000<br>17 100 0 5071 1000 11002 6002 0 00000<br>17 100 0 9590 2100 14600 0201 1 000000<br>17 100 0 9590 2100 14600 0201 1 000000                                                                                                    | Teacher<br>Virtual Supplements<br>Virtual Supplements<br>Athletics<br>Other Admin                                                                                                    | 3.00<br>.48<br>.49<br>7.20                                                                                       |                                                                  |
| 17 100 0 2043 1000 11000 0100 1 00000<br>17 100 0 5071 1000 11002 6001 0 000000<br>17 100 0 5071 1000 11002 6002 0 00000<br>17 100 0 9990 2100 14600 0201 1 00000<br>17 100 0 9990 2100 19100 0108 1 00000<br>17 100 0 9990 2100 13100 0108 1 00000                                                                                                    | Teacher<br>Virtual Supplements<br>Virtual Supplements<br>Athletics<br>Other Admin<br>Asst. Principal                                                                                                    | 3.00<br>-48<br>-49<br>7.20<br>6.36<br>84.00                                                                      |                                                                  |
| 17 100 0 2043 1000 11000 0100 1 000000<br>17 100 0 5071 1000 11002 6001 0 000000<br>17 100 0 5071 1000 11002 6002 0 000000<br>17 100 0 9590 2100 14600 0201 1 000000<br>17 100 0 9590 2100 19100 0108 1 00000<br>17 100 0 9590 2400 13100 0108 1 00000<br>17 100 0 9590 2400 19100 0201 1 000000                                                                                                    | Teacher<br>Virtual Supplements<br>Virtual Supplements<br>Athletics<br>Other Admin<br>Asst. Principal<br>Other Admin                                                                                                    | 3.00<br>.48<br>.49<br>7.20<br>6.36<br>84.00<br>.48                                                               |                                                                  |
| 17 100 0 2043 1000 11000 0100 1 000000<br>17 100 0 5071 1000 11002 6001 0 000000<br>17 100 0 5071 1000 11002 6002 0 00000<br>17 100 0 9990 2100 14600 0201 1 000000<br>17 100 0 9990 2100 19100 0108 1 000000<br>17 100 0 9990 2400 19100 0108 1 000000<br>17 100 0 9990 2400 19100 0201 1 000000                                                                                                    | Teacher<br>Virtual Supplements<br>Virtual Supplements<br>Athletics<br>Other Admin<br>Asst. Principal<br>Other Admin<br>FUND TOTAL 17-100-0                                                                                                    | 3.00<br>.48<br>.49<br>7.20<br>6.36<br>84.00<br>.48<br>923.67                                                     |                                                                  |
| 17 100 0 2043 1000 11000 0100 1 00000<br>17 100 0 5071 1000 11002 6001 0 000000<br>17 100 0 5071 1000 11002 6002 0 000000<br>17 100 0 9990 2100 14600 0201 1 000000<br>17 100 0 9990 2100 19100 0108 1 000000<br>17 100 0 9990 2400 13100 0108 1 000000<br>17 100 0 9990 2400 19100 0201 1 000000<br>17 485 0 1863 2100 17600 8010 0 000000                                                                                                    | Teacher<br>Virtual Supplements<br>Virtual Supplements<br>Athletics<br>Other Admin<br>Asst. Principal<br>Other Admin<br>FUND TOTAL 17-100-0<br>CARE                                                                                                | 3.00<br>.48<br>.49<br>7.20<br>6.36<br>84.00<br>.48<br>923.67<br>84.00                                            |                                                                  |
| 17 100 0 2043 1000 11000 0100 1 000000<br>17 100 0 5071 1000 11002 6001 0 000000<br>17 100 0 5071 1000 11002 6002 0 000000<br>17 100 0 9590 2100 14600 0201 1 000000<br>17 100 0 9590 2400 13100 0108 1 000000<br>17 100 0 9590 2400 13100 0108 1 000000<br>17 100 0 9590 2400 19100 0201 1 000000<br>17 485 0 1863 2100 17600 8010 0 000000                                                                                                    | Teacher<br>Virtual Supplements<br>Virtual Supplements<br>Athletics<br>Other Admin<br>Asst. Principal<br>Other Admin<br>FUND TOTAL 17-100-0<br>CARE<br>FUND TOTAL 17-485-0                                                                         | 3.00<br>.48<br>.49<br>7.20<br>6.36<br>84.00<br>.48<br>923.67<br>84.00<br>84.00                                   |                                                                  |
| 17 100 0 2043 1000 11000 0100 1 000000<br>17 100 0 5071 1000 11002 6001 0 000000<br>17 100 0 5071 1000 11002 6002 0 000000<br>17 100 0 9990 2100 14600 0201 1 000000<br>17 100 0 9990 2100 19100 0108 1 000000<br>17 100 0 9990 2400 13100 0108 1 000000<br>17 485 0 1863 2100 17600 8010 0 000000<br>17 514 0 6030 2100 19000 0195 1 000000                                                                                                    | Teacher<br>Virtual Supplements<br>Virtual Supplements<br>Athletics<br>Other Admin<br>Asst. Principal<br>Other Admin<br>FUND TOTAL 17-100-0<br>CARE<br>FUND TOTAL 17-485-0<br>Other Mgmt Personnel                                                 | 3.00<br>.48<br>.49<br>7.20<br>6.36<br>84.00<br>.48<br>923.67<br>84.00<br>84.00<br>84.00                          |                                                                  |
| 17 100 0 2043 1000 11000 0100 1 000000<br>17 100 0 5071 1000 11002 6001 0 000000<br>17 100 0 5071 1000 11002 6002 0 000000<br>17 100 0 9990 2100 14600 0201 1 000000<br>17 100 0 9990 2100 19100 0108 1 000000<br>17 100 0 9990 2400 19100 0201 1 000000<br>17 100 0 9990 2400 19100 0201 1 000000<br>17 485 0 1863 2100 17600 8010 0 000000<br>17 514 0 6030 2100 19000 0195 1 000000                                                                                     | Teacher<br>Virtual Supplements<br>Virtual Supplements<br>Athletics<br>Other Admin<br>Asst. Principal<br>Other Admin<br>FUND TOTAL 17-100-0<br>CARE<br>FUND TOTAL 17-485-0<br>Other Mgmt Personnel<br>FUND TOTAL 17-514-0                          | 3.00<br>.48<br>.49<br>7.20<br>6.36<br>84.00<br>.48<br>923.67<br>84.00<br>84.00<br>84.00<br>75.60                 |                                                                  |
| 17 100 0 2043 1000 11000 0100 1 000000<br>17 100 0 5071 1000 11002 6001 0 000000<br>17 100 0 5071 1000 11002 6002 0 000000<br>17 100 0 9990 2100 14600 0201 1 000000<br>17 100 0 9990 2100 19100 0108 1 000000<br>17 100 0 9990 2400 13100 0108 1 000000<br>17 100 0 9990 2400 19100 0201 1 000000<br>17 100 0 9990 2400 19100 0201 1 000000<br>17 100 0 9990 2400 19100 0201 1 000000<br>17 514 0 6030 2100 19000 0195 1 000000<br>17 560 0 1540 2400 19100 0195 1 000000 | Teacher<br>Virtual Supplements<br>Virtual Supplements<br>Athletics<br>Other Admin<br>Asst. Principal<br>Other Admin<br>FUND TOTAL 17-100-0<br>CARE<br>FUND TOTAL 17-485-0<br>Other Mgmt Personnel<br>FUND TOTAL 17-514-0<br>Other Admin Personnel | 3.00<br>.48<br>.49<br>7.20<br>6.36<br>84.00<br>.48<br>923.67<br>84.00<br>84.00<br>75.60<br>75.60<br>8.29         |                                                                  |
| 17 100 0 2043 1000 11000 0100 1 000000<br>17 100 0 5071 1000 11002 6001 0 000000<br>17 100 0 5071 1000 11002 6002 0 000000<br>17 100 0 9990 2100 14600 0201 1 000000<br>17 100 0 9990 2400 13100 0108 1 000000<br>17 100 0 9990 2400 13100 0108 1 000000<br>17 485 0 1863 2100 17600 8010 0 000000<br>17 514 0 6030 2100 19000 0195 1 000000<br>17 560 0 1540 2400 19100 0195 1 000000                                                                                     | Teacher<br>Virtual Supplements<br>Virtual Supplements<br>Athletics<br>Other Admin<br>FUND TOTAL 17-100-0<br>CARE<br>FUND TOTAL 17-485-0<br>Other Mgmt Personnel<br>FUND TOTAL 17-514-0<br>Other Admin Personnel<br>FUND TOTAL 17-560-0            | 3.00<br>.48<br>.49<br>7.20<br>6.36<br>84.00<br>.48<br>923.67<br>84.00<br>84.00<br>75.60<br>75.60<br>8.29<br>8.29 |                                                                  |

Georgia Department of Education January 11, 2019 • 12:31 PM • Page 14 of 16 All Rights Reserved.

#### <u>A10. Budget Employer Deduction Contribution Report by</u> <u>Employee – Example</u>

| PERIOD END: 03/22/2017                                                                                                    | BUDGET EMPLOYER DEDU<br>BY EMPLOYEE FOR                                                                                                    | CTION CONTRIBUTION REPORT<br>03/22/17                                                                                                    | PAGE: 2<br>REPORT DATE: 03/22/2017                                                                                                    |
|----------------------------------------------------------------------------------------------------|----------------------------------------------------------------------------------------------------|----------------------------------------------------------------------------------------------------|----------------------------------------------------------------------------------------------------|
| ANNUITY CO. #: 03 VALIC (457B PI                                                                                                    | AN)                                                                                                    | CONTRIBUTION TYPE: 1                                                                                                    | 1 = FIXED AMOUNT                                                                                                    |
| VENDOR #: 0010 VENDOR 000010                                                                                                    |                                                                                                    |                                                                                                    | 2 = % OF ANNUITY GROSS                                                                                                    |
|                                                                                                    | EMPLOYER OBJECT: 29000                                                                                                    | EMPLOYER BLNC: 0475                                                                                                    | 3 = % OF EMPLOYEE CONTRIBUTION                                                                                                    |
|                                                                                                    |                                                                                                    |                                                                                                    | 4 = % OF ANNUITY GROSS, W/ MAX                                                                                                    |
| EMP. #                                                                                                    | NAME                                                                                                    | EMPLOYER CONTRIBUTION AMOUNT                                                                                                    | SOC. SEC. NO.                                                                                                    |
| 87373 BR 61                                                                                                    | IK. LI GANDRA                                                                                                    | 94,20                                                                                                    | 999-08-7373                                                                                                    |
| 87719 CR30                                                                                                    | JSE. DOJETTE                                                                                                    | 94.31                                                                                                    | 999-08-7719                                                                                                    |
| 87540 FO81                                                                                                    | IER. RUSSEL                                                                                                    | 94.09                                                                                                    | 999-08-7540                                                                                                    |
| 88 961 HA33                                                                                                    | ER, MO3A                                                                                                    | 94.20                                                                                                    | 999-08-8961                                                                                                    |
| 87564 MA 61                                                                                                    | OX. MIGHELINA                                                                                                    | 94.09                                                                                                    | 999-08-7564                                                                                                    |
| 87415 PO22                                                                                                    | NCO, SH2RDA                                                                                                    | 94.20                                                                                                    | 999-08-7415                                                                                                    |
|                                                                                                    | -                                                                                                    |                                                                                                    |                                                                                                    |
| 1                                                                                                    | NNUITY CO. TOTAL CONTRIBUTION                                                                                                    | AMOUNT 565.09                                                                                                    |                                                                                                    |
|                                                                                                    |                                                                                                    |                                                                                                    |                                                                                                    |
|                                                                                                    |                                                                                                    |                                                                                                    |                                                                                                    |
|                                                                                                    |                                                                                                    |                                                                                                    |                                                                                                    |
|                                                                                                    |                                                                                                    |                                                                                                    |                                                                                                    |
| REPORT ID: BUDG-PAYDR101                                                                                                    | BUDGET EMPLOYER DEDU                                                                                                    | CTION CONTRIBUTION REPORT                                                                                                    | PAGE: 11                                                                                                    |
| PERIOD END: 03/22/2017                                                                                                    | BY EMPLOYEE FOR                                                                                                    | 03/22/17                                                                                                    | REPORT DATE: 03/22/2017                                                                                                    |
|                                                                                                    |                                                                                                    |                                                                                                    |                                                                                                    |
| DEDUCTION #: 16 VENDOR 000012                                                                                                    |                                                                                                    | CONTRIBUTION TYPE: 1                                                                                                    | 1 = FIXED AMOUNT                                                                                                    |
| VENDOR #: 0012 VENDOR 000012                                                                                                    |                                                                                                    |                                                                                                    | 2 = % OF PROC TYPE GROSS                                                                                                    |
|                                                                                                    | EMPLOYER OBJECT: 21000                                                                                                    | EMPLOYER BLNC: 0479                                                                                                    | 2 - & OF EMPLOYEE CONTRIBUTION                                                                                                    |
|                                                                                                    |                                                                                                    |                                                                                                    | 3 - & OF EMPLOILE CONTRIBUTION                                                                                                    |
|                                                                                                    |                                                                                                    |                                                                                                    | 5 - * OF EMPLOTEE CONTRIBUTION                                                                                                    |
| RMP ±                                                                                                    | NAME.                                                                                                    | EMPLOYER CONTRIBUTION AMOUNT                                                                                                    | SOC SEC NO                                                                                                    |
| EMP. #                                                                                                    | NAME                                                                                                    | EMPLOYER CONTRIBUTION AMOUNT                                                                                                    | SOC. SEC. NO.                                                                                                    |
| EMP. #<br>87366 AB38                                                                                                    | NAME<br>U, MO3TY                                                                                                    | EMPLOYER CONTRIBUTION AMOUNT<br>84.00                                                                                                    | SOC. SEC. NO.<br>999-08-7366                                                                                                    |
| EMP. #<br>87366 AB31<br>89955 AD41                                                                                                    | NAME<br>U, MOSTY<br>R, CE4ESTA                                                                                                    | EMPLOYER CONTRIBUTION AMOUNT<br>84.00<br>83.89                                                                                                    | SOC. SEC. NO.<br>999-08-7366<br>999-08-9955                                                                                                    |
| EMP. #<br>87366 AB31<br>89955 AD41<br>89381 AG71                                                                                                    | NAME<br>CU, MOSTY<br>R, CE4ESTA<br>, SH7RICE                                                                                                    | EMPLOYER CONTRIBUTION AMOUNT<br>84.00<br>83.89<br>84.00                                                                                                    | SOC. SEC. NO.<br>999-08-7366<br>999-08-9955<br>999-08-9381                                                                                                    |
| EMP. #<br>87366 AB31<br>89955 AD41<br>89381 AG71<br>87782 AR31                                                                                                    | NAME<br>U, MOSTY<br>R, CE4ESTA<br>C, SH7RICE<br>IT. LOSSE                                                                                                    | EMPLOYER CONTRIBUTION AMOUNT<br>84.00<br>83.89<br>84.00<br>84.00                                                                                                    | SOC. SEC. NO.<br>999-08-7366<br>999-08-9381<br>999-08-7382                                                                                                    |
| EMP. #<br>87366 AB38<br>89955 AD41<br>89381 AG78<br>87782 AR38<br>87759 BA86                                                                                                    | NAME<br>II, MO3TY<br>IR, CE4ESTA<br>I, SHTRICE<br>ITT, LO3SE<br>H, KHBILLAH                                                                                                    | EMPLOYER CONTRIBUTION AMOUNT<br>84.00<br>83.89<br>84.00<br>84.00<br>83.89                                                                                                    | SOC. SEC. NO.<br>999-08-7366<br>999-08-9355<br>999-08-9381<br>999-08-7782<br>999-08-7759                                                                                                    |
| EMP. #<br>87366 AB31<br>89955 AD41<br>89381 AG71<br>87782 AR31<br>87759 BA80<br>89016 BO41                                                                                                    | NAME<br>U, MO3TY<br>R, CE4ESTA<br>SHTRICE<br>ITT, LO3SE<br>SH, KHBLILAH<br>J, RI4O                                                                                                    | EMPLOYER CONTRIBUTION AMOUNT<br>84.00<br>83.89<br>84.00<br>84.00<br>83.89<br>84.00<br>84.00                                                                                                    | SOC. SEC. NO.<br>999-08-7366<br>999-08-9955<br>999-08-9381<br>999-08-7759<br>999-08-7162<br>999-08-916                                                                                                    |
| EMP. #<br>87366 AB33<br>89955 AD41<br>89381 AG77<br>87782 AR35<br>87759 BA80<br>89016 B045<br>88589 CA20                                                                                                    | NAME<br>CU, MOSTY<br>R, CE4ESTA<br>SHTRICE<br>TT, LOSSE<br>H, KH8LILAH<br>S, RI4O<br>N, RO2                                                                                                    | EMPLOYER CONTRIBUTION AMOUNT<br>84.00<br>84.00<br>84.00<br>84.00<br>83.89<br>84.00<br>83.89                                                                                                    | SOC. SEC. NO.<br>999-08-7366<br>999-08-9381<br>999-08-7782<br>999-08-7759<br>999-08-9016<br>999-08-8589                                                                                                    |
| EMP. #<br>87366 AB38<br>89955 AD43<br>89381 AG78<br>87782 AR33<br>87759 BA80<br>89016 BO41<br>88589 CA20<br>89898 CA20                                                                                                   | NAME<br>R, CE 4ESTA<br>, SH7RICE<br>TT, L03SE<br>H, KH8LILAH<br>, R140<br>N, R02<br>N, ED4ARDO                                                                                                    | EMPLOYER CONTRIBUTION AMOUNT<br>84.00<br>84.00<br>84.00<br>83.89<br>84.00<br>83.89<br>84.00<br>83.89<br>84.00<br>83.89<br>84.00                                                                                                    | SOC. SEC. NO.<br>999-08-7366<br>999-08-9355<br>999-08-9381<br>999-08-7782<br>999-08-7759<br>999-08-7759<br>999-08-8589<br>999-08-8589<br>999-08-8989                                                                            |
| EMP. #<br>87366 AB31<br>89955 AD41<br>89381 AG71<br>87782 AR31<br>87759 BA80<br>89016 BO41<br>88589 CA20<br>89898 GA41<br>88699 MA55                                                                                     | NAME<br>II, MO3TY<br>IR, CE4ESTA<br>I, SHTRICE<br>ITT, LO3SE<br>H, KH8LILAH<br>I, RI40<br>NN, RO2<br>IN, ED4ARDO<br>I, KASOLINE                                                                                    | EMPLOYER CONTRIBUTION AMOUNT<br>84.00<br>84.00<br>84.00<br>83.89<br>84.00<br>83.89<br>84.00<br>83.89<br>84.00<br>83.89<br>84.00                                                                                                    | SOC. SEC. NO.<br>999-08-7366<br>999-08-9355<br>999-08-9381<br>999-08-7782<br>999-08-7759<br>999-08-9016<br>999-08-8989<br>999-08-8999                                                                                           |
| EMP. #<br>87366 AB31<br>89955 AD41<br>89381 AG77<br>87782 AR35<br>87759 BA60<br>89016 BO41<br>88589 CA20<br>8989 GA41<br>88699 MA53<br>88571 NE33                                                                        | NAME<br>CU, MOSTY<br>R, CE4ESTA<br>SHTRICE<br>TT, LOSSE<br>H, KH8LILAH<br>C, RI40<br>N, RO2<br>N, ED4ARDO<br>C, KASOLINE<br>KON, RI3A                                                                              | EMPLOYER CONTRIBUTION AMOUNT<br>84.00<br>83.89<br>84.00<br>83.89<br>84.00<br>83.89<br>84.00<br>83.89<br>84.00<br>84.00<br>84.00                                                                                                    | SOC. SEC. NO.<br>999-08-7366<br>999-08-9381<br>999-08-7382<br>999-08-7782<br>999-08-7789<br>999-08-8589<br>999-08-8589<br>999-08-8599<br>999-08-8572                                                                            |
| EMP. #<br>87366 AB38<br>89955 AD41<br>89381 AG76<br>87782 AR33<br>87759 BA86<br>89016 BO46<br>88589 CA22<br>88589 CA21<br>88589 CA21<br>88599 MA53<br>88571 NE33<br>89940 PA22                                           | NAME<br>U, MOSTY<br>R, CE4ESTA<br>S, SH7RICE<br>TT, LOSSE<br>H, KH8LILAH<br>J, RI40<br>N, RO2<br>N, ED4ARDO<br>J, KASOLINE<br>KON, RI3A<br>ON, DE2ETRIUS                                                           | EMPLOYER CONTRIBUTION AMOUNT<br>84.00<br>83.89<br>84.00<br>83.89<br>84.00<br>83.89<br>84.00<br>83.89<br>84.00<br>83.9<br>84.00<br>84.00<br>84.00                                                                                                    | SOC. SEC. NO.<br>999-08-7366<br>999-08-9381<br>999-08-7782<br>999-08-7782<br>999-08-7789<br>999-08-8589<br>999-08-8589<br>999-08-8589<br>999-08-8589<br>999-08-8572<br>999-08-9940                                              |
| EMP. #<br>87366 AB31<br>89955 AD41<br>89381 AG71<br>87782 AR31<br>87759 BA80<br>89016 BO41<br>88589 CA20<br>88989 GA41<br>88699 MA55<br>88571 NE31<br>88571 NE33<br>89940 PA22<br>87352 PA37                             | NAME<br>U, MO3TY<br>R, CE4ESTA<br>J, SH7RICE<br>TT, LO3SE<br>H, KH8LILAH<br>J, RI40<br>N, RO2<br>N, ED4ARDO<br>J, KASOLINE<br>KASOLINE<br>KON, RI3A<br>SON, DE2ETRIUS<br>FIDGE, IS9IAH                             | EMPLOYER CONTRIBUTION AMOUNT<br>84.00<br>83.89<br>84.00<br>83.89<br>84.00<br>83.89<br>84.00<br>84.00<br>84.00<br>84.00<br>84.00<br>84.00                                                                                                    | SOC. SEC. NO.<br>999-08-7366<br>999-08-9355<br>999-08-9351<br>999-08-7782<br>999-08-7759<br>999-08-7759<br>999-08-8589<br>999-08-8589<br>999-08-8589<br>999-08-8599<br>999-08-8572<br>999-08-7352                               |
| EMP. #<br>87366 AB31<br>89955 AD41<br>89381 AG71<br>87782 AR31<br>87782 AR31<br>87759 BA80<br>89016 BO41<br>88589 CA20<br>88989 GA41<br>88699 MA55<br>88571 NE31<br>88571 NE31<br>89940 PA22<br>87352 PA97<br>89824 REE[ | NAME<br>U, MO3TY<br>R, CE 4ESTA<br>J, SHTRICE<br>TT, LO3SE<br>H, KH8LILAH<br>J, RI40<br>NN, RO2<br>N, ED 4ARDO<br>J, KASOLINE<br>KON, RI3A<br>KON, DE2ETRIUS<br>RIDGE, IS9IAH<br>D, DE6IS                          | EMPLOYER CONTRIBUTION AMOUNT<br>84.00<br>84.00<br>84.00<br>83.89<br>84.00<br>83.89<br>84.00<br>84.00                                                                                                    | SOC. SEC. NO.<br>999-08-7366<br>999-08-9385<br>999-08-9381<br>999-08-7782<br>999-08-7759<br>999-08-8589<br>999-08-8589<br>999-08-8699<br>999-08-8672<br>999-08-9572<br>999-08-9522<br>999-08-9524                               |
| EMP. #<br>87366 AB38<br>89955 AD41<br>89381 AG77<br>87782 AR33<br>87759 BA86<br>89016 BO48<br>88589 CA22<br>88589 CA22<br>88589 CA21<br>88699 MA53<br>88571 NE33<br>89540 PA22<br>87352 PA93                             | NAME<br>U, MOSTY<br>R, CE 4ESTA<br>S, SH7RICE<br>TT, LOSSE<br>H, KH8LILAH<br>J, RI40<br>N, RO2<br>KASOLINE<br>KON, DE2ETRIUS<br>TRIDGE, IS9IAH<br>J, DE6IS<br>DEDUCTION TOTAL CONTRIBUTION                         | EMPLOYER CONTRIBUTION AMOUNT<br>84.00<br>84.00<br>84.00<br>83.89<br>84.00<br>83.89<br>84.00<br>83.89<br>84.00<br>84.00<br>84.00<br>84.00<br>84.00<br>84.00<br>84.00<br>84.00<br>84.00<br>84.00<br>84.00<br>84.00<br>84.00<br>84.00<br>84.00<br>84.00<br>84.00<br>84.00<br>83.89<br>84.00<br>84.00<br>83.89<br>84.00<br>83.89<br>84.00<br>84.00<br>83.89<br>84.00<br>83.89<br>84.00<br>83.89<br>84.00<br>84.00<br>83.89<br>84.00<br>84.00 | SOC. SEC. NO.<br>999-08-7366<br>999-08-9381<br>999-08-7782<br>999-08-7782<br>999-08-7782<br>999-08-8589<br>999-08-8589<br>999-08-8589<br>999-08-8589<br>999-08-8572<br>999-08-8572<br>999-08-9940<br>999-08-7352<br>999-08-9824 |
| EMP. #<br>87366 AB31<br>89955 AD41<br>89381 AG71<br>87782 AR31<br>87759 BA80<br>89016 BO41<br>88589 CA20<br>88989 GA41<br>88599 MA55<br>88571 NE31<br>88571 NE31<br>89940 PA22<br>87352 PA37<br>89824 RE61               | NAME<br>U, MO3TY<br>R, CE 4ESTA<br>, SH7RICE<br>TT, LO3SE<br>H, KH8LILAH<br>, RI40<br>N, RO2<br>N, ED4ARDO<br>, KASOLINE<br>KASOLINE<br>KASOLINE<br>CON, DE2ETRUS<br>RIDGE, IS9IAH<br>DEDUCTION TOTAL CONTRIBUTION | EMPLOYER CONTRIBUTION AMOUNT<br>84.00<br>83.89<br>84.00<br>83.89<br>84.00<br>83.89<br>84.00<br>84.00 | SOC. SEC. NO.<br>999-08-7366<br>999-08-9381<br>999-08-7782<br>999-08-7782<br>999-08-8589<br>999-08-8589<br>999-08-8589<br>999-08-8589<br>999-08-852<br>999-08-8572<br>999-08-8572<br>999-08-9940<br>999-08-9940<br>999-08-9940  |

### A11. CSV External File for Budget Load – Example

| <b>X</b>           |      | BUDGCHART20140618.CSV - Microsoft Excel |                 |            |      |           |        |       |        |            |         |              |                          |            |                         |                             |  |  |
|--------------------|------|-----------------------------------------|-----------------|------------|------|-----------|--------|-------|--------|------------|---------|--------------|--------------------------|------------|-------------------------|-----------------------------|--|--|
| F                  | ile  | Ho                                      | me              | Insert     | Pag  | je Layout | For    | mulas | Data   | а          | Review  | View         | Acrobat                  | Te         | am                      |                             |  |  |
| Pas                | ste  | ∦<br>∎- [<br>≪                          | Calibri<br>18 2 | <u>u</u> . | • 1  | A         | A<br>A |       |        | ≫<br>€= €) |         | Gene<br>\$ - | ral<br>% <b>, </b> €.0   | .00<br>◆.0 | Conditional Format Cell | B•■ Insert ▼<br>B* Delete ▼ |  |  |
| Clip               | boar | d 🖬                                     |                 |            | Font |           | G.     |       | Alignm | ent        | G.      |              | Number                   | E.         | Styles                  | Cells                       |  |  |
| N1 • (* <i>f</i> * |      |                                         |                 |            |      |           |        |       |        |            |         |              |                          |            |                         |                             |  |  |
|                    | Α    | В                                       | С               | D          | E    | F         | G      | Н     | I.     | J          | к       |              |                          |            | L                       |                             |  |  |
| 1                  | YR   | FUND                                    | FISC            | PROG       | FUNC | OBJECT    | FACL   | BLDG  | ADDL   | BAL        | NEW BUD | OGET         | ACCT NAME                |            |                         |                             |  |  |
| 2                  | 15   | 100                                     | 0               | 1011       | 1000 | 11000     | 103    | 0     | 0      | 799        | 104     | 588.6        | KGN TEACHER              | R SA       | LARY                    |                             |  |  |
| 3                  | 15   | 100                                     | 0               | 1011       | 1000 | 11000     | 111    | 0     | 0      | 799        | 135     | 964.2        | KGN TEACHER              | R SA       | LARY                    |                             |  |  |
| 4                  | 15   | 100                                     | 0               | 1011       | 1000 | 11000     | 189    | 0     | 0      | 799        | 2672    | 07.84        | KGN TEACHER              | R SA       | LARY                    |                             |  |  |
| 5                  | 15   | 100                                     | 0               | 1011       | 1000 | 11000     | 199    | 0     | 0      | 799        | 1195    | 81.44        | KGN TEACHER              | R SA       | LARY                    |                             |  |  |
| 6                  | 15   | 100                                     | 0               | 1011       | 1000 | 11800     | 103    | 0     | 0      | 799        | 5       | 0025         | KGN ART/MUSIC/PE TEACHER |            |                         |                             |  |  |
| 7                  | 15   | 100                                     | 0               | 1011       | 1000 | 11800     | 111    | 0     | 0      | 799        | 257     | 52.68        | KGN ART/MUSIC/PE TEACHER |            |                         |                             |  |  |
| 8                  | 15   | 100                                     | 0               | 1011       | 1000 | 11800     | 189    | 0     | 0      | 799        | 490     | 89.48        | KGN ART/MU               | SIC/       | PE TEACHER              |                             |  |  |
| 9                  | 15   | 100                                     | 0               | 1011       | 1000 | 11800     | 199    | 0     | 0      | 799        | 25      | 762.8        | KGN ART/MU               | SIC/       | PETEACHER               |                             |  |  |
| 10                 | 15   | 100                                     | 0               | 1011       | 1000 | 14000     | 103    | 0     | 0      | 799        | 64      | 324.8        | KGN PARAPR               | O SA       | ALARY                   |                             |  |  |
| 11                 | 15   | 100                                     | 0               | 1011       | 1000 | 14000     | 111    | 0     | 0      | 799        | 68.     | 572.8        | KGN PARAPR               | O SA       | ALARY                   |                             |  |  |
| 12                 | 15   | 100                                     | 0               | 1011       | 1000 | 14000     | 189    | 0     | 0      | 799        | 107     | 313.6        | KGN PARAPR               | O SA       | ALARY                   |                             |  |  |
| 13                 | 15   | 100                                     | 0               | 1011       | 1000 | 14000     | 199    | 0     | 0      | 799        | 4       | 1952         | KGN PARAPR               | O SA       | ALARY                   |                             |  |  |
| 14                 | 15   | 100                                     | 0               | 1011       | 1000 | 17200     | 103    | 0     | 0      | 799        | 949     | 91.04        | KGN COUNSE               | LOR        | SALARY                  |                             |  |  |
| 15                 | 15   | 100                                     | 0               | 1011       | 1000 | 17200     | 189    | 0     | 0      | 799        | 9       | 997.2        | KGN COUNSE               | LOR        | SALARY                  |                             |  |  |
| 16                 | 15   | 100                                     | 0               | 1011       | 1000 | 21000     | 103    | 0     | 0      | 799        | 661     | 07.28        | KGN STATE HE             | EALT       | ΓH                      |                             |  |  |
| 17                 | 15   | 100                                     | 0               | 1011       | 1000 | 21000     | 111    | 0     | 0      | 799        | 587     | 97.96        | KGN STATE HE             | EALT       | TH                      |                             |  |  |
| 18                 | 15   | 100                                     | 0               | 1011       | 1000 | 21000     | 189    | 0     | 0      | 799        | 1249    | 30.56        | KGN STATE HE             | EALT       | ΓH                      |                             |  |  |
| 19                 | 15   | 100                                     | 0               | 1011       | 1000 | 21000     | 199    | 0     | 0      | 799        | 466:    | 13.76        | KGN STATE HE             | EALT       | TH                      |                             |  |  |
| 20                 | 15   | 100                                     | 0               | 1011       | 1000 | 22000     | 103    | 0     | 0      | 799        | 66      | 34.32        | KGN FICA/ME              | D          |                         |                             |  |  |
| 21                 | 15   | 100                                     | 0               | 1011       | 1000 | 22000     | 111    | 0     | 0      | 799        | 7       | 358.4        | KGN FICA/ME              | D          |                         |                             |  |  |